# Connectivity

| Infrared                             | 9-2 |
|--------------------------------------|-----|
| Before Using Infrared                | 9-2 |
| One File Transfer                    | 9-3 |
| All Phone Book Transfers             | 9-4 |
| SoftBank Utility Software (Japanese) | 9-5 |
| USB (Japanese)                       | 9-5 |
| Transferring Data via USB Cable      | 9-5 |
| Data Communication via USB Cable     | 9-5 |
| USB Charge                           | 9-6 |
| Location Settings                    | 9-6 |
| Positioning Lock                     | 9-6 |
| Sending Location Information         | 9-6 |
|                                      |     |

# Infrared

# **Before Using Infrared**

#### Transfer Phone Book/Schedule entries, messages, bookmarks and Data Folder files wirelessly between handset and compatible devices, including PCs and other mobiles.

- 840P infrared function is based on IrMC1.1, however, some IrMC1.1-based device transmissions may not be transmitted/received within specification.
- Debris may inhibit infrared transfers; clean infrared ports with a soft cloth beforehand.
- Direct sunlight/fluorescent light may inhibit transfers.
- When data transfer is interrupted, it may take some time for process to complete.
- Align infrared ports within 20 cm of one another and make sure no objects are placed between them. Do not move the devices until transfer is complete.

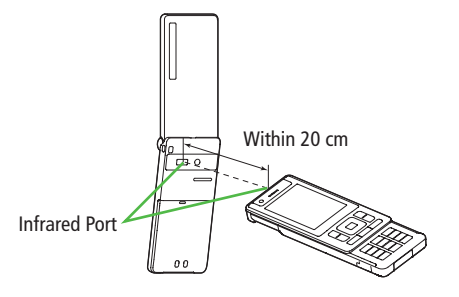

# Transferable Files

| Condition<br>Transferable File             | One File | All Files  |
|--------------------------------------------|----------|------------|
| Phone Book (Account Details) <sup>12</sup> | 0        | Up to 1000 |
| Schedule entries <sup>13</sup>             | 0        | ×          |
| Messages                                   | 0        | ×          |
| Data Folder files                          | 0        | ×          |
| Bookmarks                                  | 0        | ×          |

 $\bigcirc$ : Transferable  $\times$ : Not transferable

<sup>1</sup> Ringtone, Notification Light, Picture and other entry settings are lost in transfers.

- <sup>2</sup> Group, Secret Setting and other entry settings are also lost when one entry is transferred.
- <sup>3</sup> Entries without specified date/time cannot be received. Entries with date/ time that cannot be set on 840P are not saved (CPP.11-3).

#### Note

- Depending on their content, some incoming Phone Book/Schedule entries, messages or bookmarks may not be received, or may be altered beyond the parameters.
- If memory becomes full, remaining entries are truncated. (Memory List: ☞ P.16-20)
- Images captured by handset Camera may rotate 90° on cross-carrier handsets or PC.

# **One File Transfer**

● Transferable Files: 🖨 P.9-2

# Sending

1 Highlight a file  $\rightarrow \boxtimes$  [Menu]  $\rightarrow$  Follow the steps below

| Files                                                | Operation/Description           |
|------------------------------------------------------|---------------------------------|
| Phone Book/<br>Account Details/<br>Data Folder files | $>$ Send $\rightarrow$ Infrared |
| Messages/<br>Schedule entries/<br>Bookmarks          | > Send via Infrared             |
| SMS in Incoming<br>Mail folder                       | >Local Connectivity → Infrared  |
| Transfer starts.                                     |                                 |

#### Note

 Alternatively, follow the steps below to send Account Details: Main Menu > Infrared > Send Account Details.

## Receiving

#### Main Menu > Infrared > Infrared ON/OFF

1 ON

🗇 appears. Acquire signal within three minutes.

- 2 When receiving transfer request from sender, confirmation appears File name and size appear.
  - $\bigcirc$  → Follow the steps below

| Files                           | Operation/Description                     |
|---------------------------------|-------------------------------------------|
| Data Folder files               | >Phone or Memory Card                     |
| Phone Book/<br>Schedule entries | ⊠[Save]                                   |
| Messages                        | Saved in a messaging folder automatically |
| Bookmarks                       | Saved in Bookmarks List automatically     |
|                                 |                                           |

#### Note

- Handset receives files only in Standby.
- Infrared is canceled if no transmission is made within three minutes or handset power is turned off.

# **All Phone Book Transfers**

#### Precaution

- Receiving all files overwrites all saved files including secret entries.
- Sending all Phone Book entries transfers Account Details as well. User-saved Account Details is overwritten on receiving handset (handset number remains).

### Infrared Authentication Code

Infrared Authentication Code (4 digits) is required for all data transfers via Infrared. Sender and receiver must enter same Authentication Code to complete transfers.

# Sending

#### Main Menu Infrared Send All Phone Book

- $\rightarrow$  Enter Phone Password
- Enter Authentication Code

Recipient must enter the same Authentication Code to start transfers.

#### Note

Alternatively, Main Menu > Phone > Memory Manager
 Send All Phone Book via Infrared.

# Receiving

#### Main Menu > Infrared > Infrared ON/OFF

## ON

3

🗇 appears. Acquire signal within three minutes.

- 2 When receiving transfer request from sender, confirmation appears
  - to accept connection request  $\rightarrow$  •
- **4** Enter Phone Password
- 5 Enter Authentication Code

Transfer starts. Phone Book entries are saved in Phone Book automatically.

# SoftBank Utility Software (Japanese)

Phone Book, Calendar, messages, bookmarks and Data Folder files can be transferred to a PC, edited or managed by using SoftBank Utility Software.

 For details on and downloading SoftBank Utility Software, visit http://www.softbank.jp/mb/r/sbu/ (Japanese)

#### Note

- USB cable (not included) is necessary for using SoftBank Utility Software.
- S! Appli, Templates and Other Documents cannot be backed up.
- Copy protected files may not be backed up.
- Files having the same name in a folder may not be transferred.

# **USB (Japanese)**

Connect handset to a PC via USB cable (not included) specified by SoftBank for data transfer or data communication.

# Transferring Data via USB Cable

Transfer data using SoftBank Utility Software. (Cruce Left)

# Data Communication via USB Cable

# Use handset as a modem for Internet access by connecting handset with a PC.

- Download utility software from URL below and install on PC. http://panasonic.jp/mobile/support/download/840p/index.html
- 1 Install "USB ドライバ (USB Driver)" and "Modem Wizard" from Utility Software (840P) to a PC
- **7** Connect handset to PC via USB cable
  - Power up handset before connecting to PC via USB cable.
- **3** Start up "840P Modem Wizard", and operate communication setup
  - "840P Modem Wizard" enables you to set up APN and dial-up easily.

For setup/starting procedures, see "840P Modem Wizard"Help.

#### Note

 Connecting handset to a PC or PDA for Internet access may incur high packet transmission fees.

# **USB** Charge

#### Connect handset to a PC via USB cable to charge battery.

- Both PC and handset must be powered up.
- USB Charging may be slower/less effective than AC Charger.

# **Location Settings**

#### **Retrieve handset Location Information.**

• Only available within 3G network coverage in Japan.

#### **Emergency Positioning Request**

When an emergency call is made from handset, location detected by nearby base station is reported to Emergency response agencies such as the police ( $\square P.2-3$ ).

## **Positioning Lock**

<Default> OFF

Activate Positioning Lock.

Main Menu 
Settings Location Settings

- Positioning Lock
- *ON* → Enter Phone Password

## **Sending Location Information**

<Default> Ask Every Time

Set whether to send location information automatically when requested.

Main Menu 
Settings 
Location Settings
Send Location Info

Select an item → Enter Phone Password